## Deelnemen vanuit de browser met de Lifesize-webapp

**Opmerking:** De Lifesize-webapp ondersteunt alleen Google Chrome en Internet Explorer 11.

1. Klik in de e-mail of agenda-uitnodiging op de link onder **Deelnemen aan de vergadering**.

| Verwijderen                                        | Beantwoorden                                   | Allen<br>eantwoorden                  | L→<br>Doorsturen                | •        | ♀ Aan manager<br>■ E-mail aan team | ▼<br>▼ |
|----------------------------------------------------|------------------------------------------------|---------------------------------------|---------------------------------|----------|------------------------------------|--------|
| Verwijderen                                        |                                                | Reageren                              |                                 |          | Snelle stappen                     | - G    |
| Aan d                                              | ii 14-4-2020 17:56<br>J wordt uitger           | nodigd om                             | "test gesp                      | orek"te  | e bellen via Lifesiz               | e      |
| U wordt uitger<br>Deelnemen aar<br>Beveiligingscoo | nodigd om "test<br>n de vergaderin<br>de: 5212 | t gesprek" te<br>g: <u>https://ca</u> | e bellen via<br>Ill.lifesizeclo | Lifesize | <u>n/2125</u>                      |        |

2. Typ uw naam en zet een vinkje bij **Servicevoorwaarden en Privacybeleid** en klik vervolgens op **Deelnemen**.

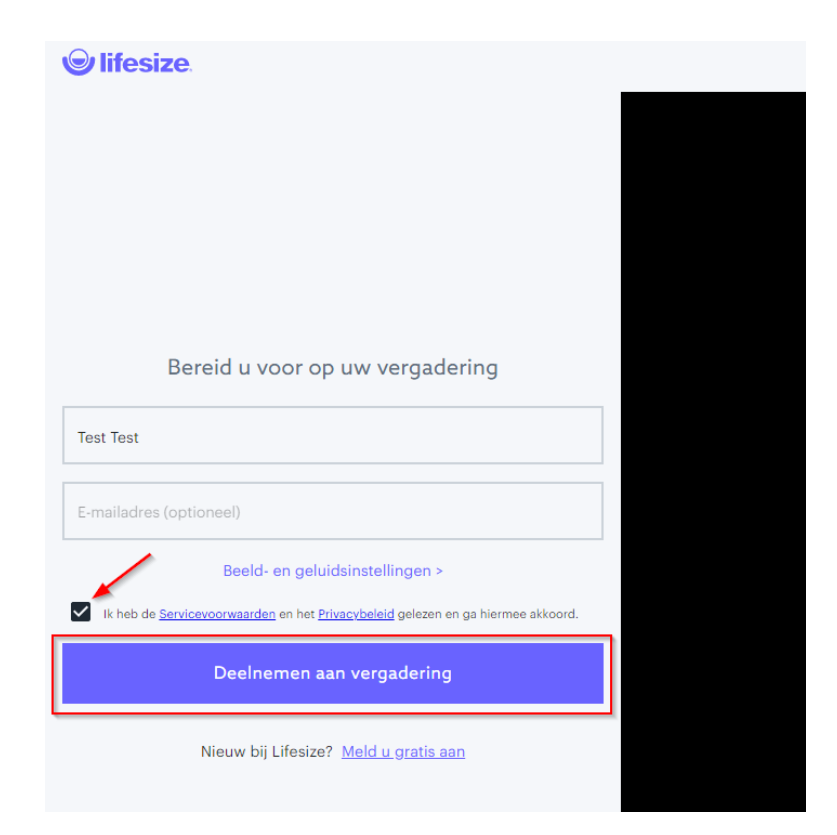

Het kan zijn dat er toestemming wordt gevraagd om de camera en microfoon te gebruiken.

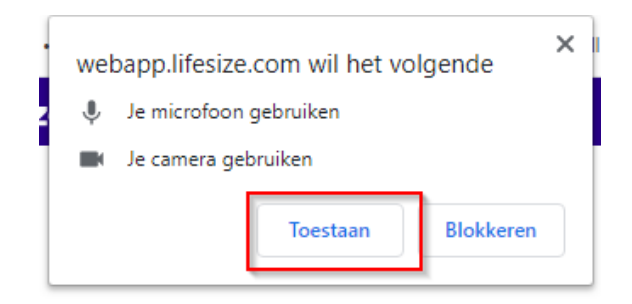

3. Voer het **wachtwoord** in voor de vergadering (zie uitnodiging) en klik **Naar vergadering**.

| ✓ Verlaten                                           |
|------------------------------------------------------|
| Deze vergadering is beschermd met een<br>wachtwoord. |
|                                                      |
| Naar vergadering                                     |
|                                                      |

4. Je bent nu ingelogd en je kan starten.

## Deelnemen via de app

Het is ook mogelijk om de app van Lifesize te downloaden op je smartphone. Deze app kan je gebruiken als gast zonder een profiel aan te maken.

- Apple iPhone: <u>https://apps.apple.com/us/app/lifesize-cloud/id854663434</u>
- Android smartphone: <u>https://play.google.com/store/apps/details?id=com.mirial.lifesizecloud</u>

1. Open de app en selecteer **Als gast deelnemen**.

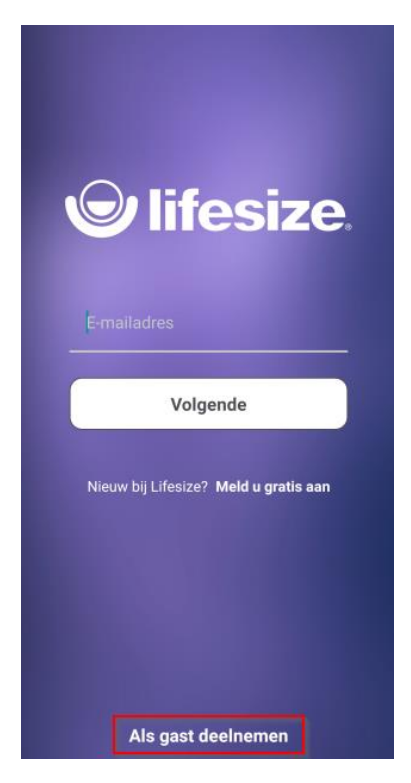

 Vul je naam in en bij extensie de cijfers die staan aan het einde van de weblink. Deze link staat in de uitnodiging die je hebt ontvangen per e-mail. Bijvoorbeeld <u>https://call.lifesizecloud.com/123456</u> Klik vervolgens op **Deelnemen**.

| 🕲 lifesize.                           |
|---------------------------------------|
| Test                                  |
| 123456                                |
| Deelnemen                             |
| Nieuw bij Lifesize? Meld u gratis aan |
|                                       |
|                                       |
|                                       |

3. Voer vervolgens de **pincode** in en druk op het hekje (#)

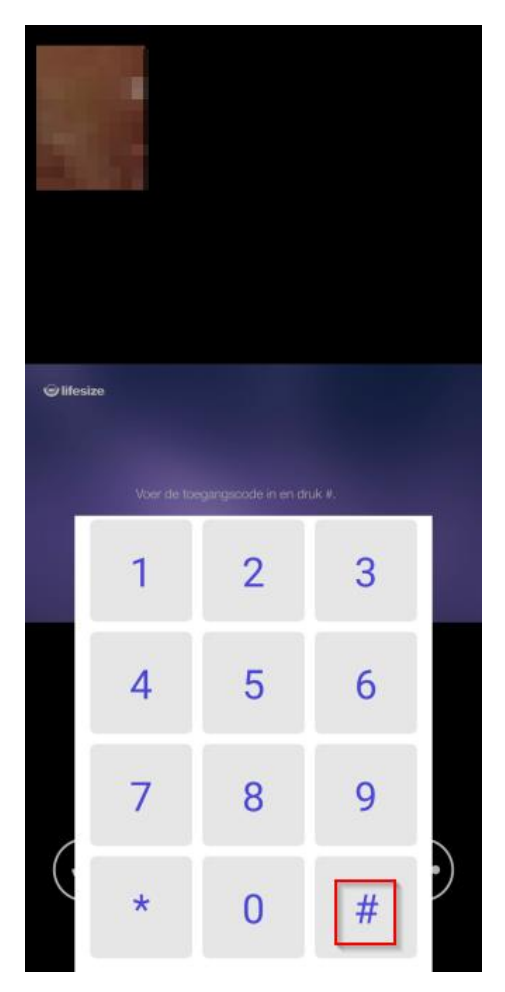

- 4. Je kan nu deelnemen aan het gesprek.
- Het kan zijn dat er toestemming wordt gevraagd om de camera en microfoon te gebruiken.

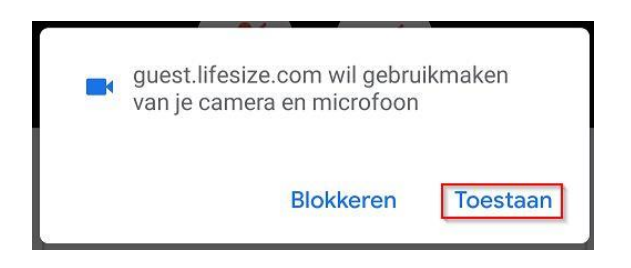

- Let erop dat er op de achtergrond geen andere applicaties actief zijn die de camera en/of microfoon in gebruik hebben.
- > Zorg ervoor dat je browser of app "up to date" is.